# 史上最简单的 IDEA 2020.1.x 永久激活教程 , 拿好不谢!

作者: JavaFish

- 原文链接: https://ld246.com/article/1621482095696
- 来源网站:链滴
- 许可协议:署名-相同方式共享 4.0 国际 (CC BY-SA 4.0)

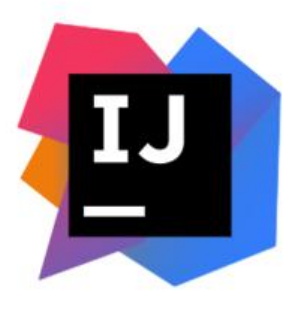

# IDEA 2020.1.1 超简单永久激活教程

免责声明,本教程所有资源均来源于网络;仅用于学习交流,请勿用于任何商业行为;如需要,请使 正版授权;侵权联删。

# 01 超简单教程

非常简单的永久激活方式,随意点点就可以完成激活,有效期到 2089 年,效果如下图:

| Licenses                                 |                                                                                                    |  |
|------------------------------------------|----------------------------------------------------------------------------------------------------|--|
| IntelliJ IDEA<br>Active until 7月 7, 2089 | Licensed to https://zhile.io.<br>Subscription is active until July 7, 2089.<br>You have a perpetual fallback license for this version.<br>Remove License<br>Get license from: JB Account • Activation code License server |  |
|                                          | Activation code:                                                                                                    |  |
|                                          | Close                                                                                                    |  |

# 02 官网下载 IDEA 2020.1.1 的版本

官方下载地址: https://www.jetbrains.com/idea/download/other.html

| Version 2020.1            | 2020.1.1      |  |
|---------------------------|---------------|--|
| IntelliJ IDEA Ultimate    | 2020.1.4      |  |
|                           | 2020.1.3      |  |
| 2020.1.1 - Linux (tar.gz) | 2020.1.2      |  |
| 2020.1.1 - Linux without  | 2020.1.1      |  |
| 2020.1.1 - Windows (exe   | 2020.1        |  |
| 2020.1.1 - Windows ZIP    | Archive (zip) |  |
| 2020.1.1 - macOS (dmg     | )             |  |

IntelliJ IDEA Community 2020.1.1 - Linux (tar.gz) 2020.1.1 - Linux without JBR (tar.gz) 2020.1.1 - Sources Archive (zip) 2020.1.1 - Windows (exe) 2020.1.1 - Windows ZIP Archive (zip) 2020.1.1 - macOS (dmg)

务必选择 2020.1.1~2020.1.3 版本,目前亲测了其它的某些版本,无法正常激活;如果有需要,可以 行尝试其它版本

### 03 百度网盘下载激活工具

微信搜索 (或扫以下二维码) 关注公众号 JavaFish,回复 "202011 "即可获取

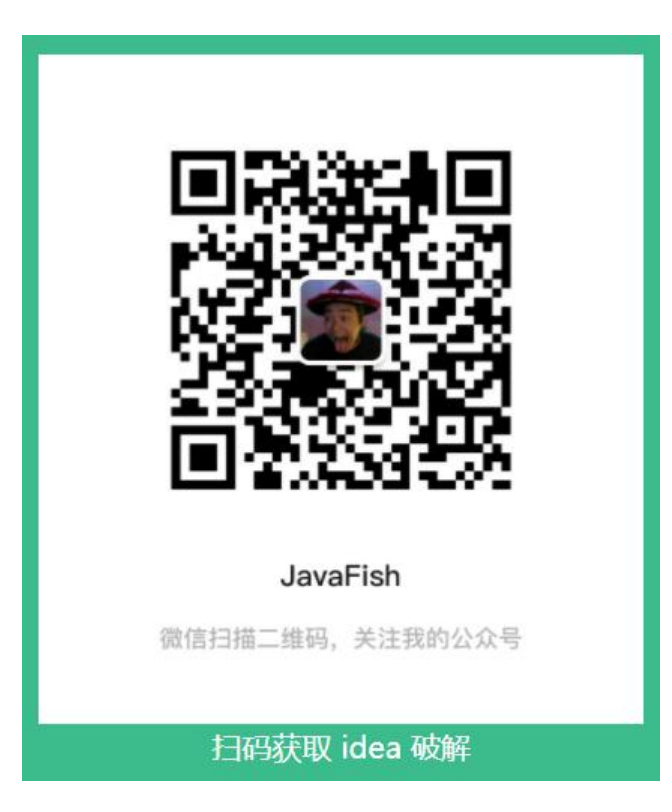

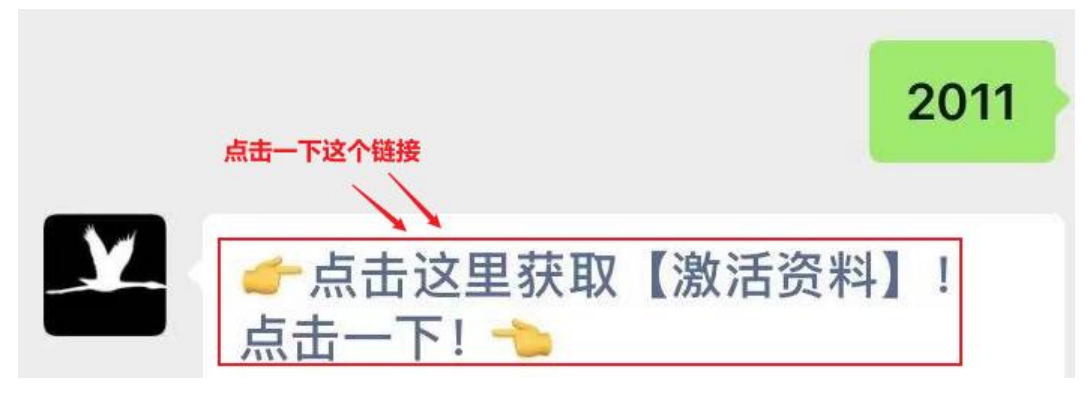

## 04 激活教程

#### 4.1.1 第一步

正常安装,按软件的引导, next, netxt .... finish 即可

| 😫 IntelliJ IDEA Setup       |                                       |                        | _              |     | $\times$ |
|-----------------------------|---------------------------------------|------------------------|----------------|-----|----------|
| 2                           | <b>Installing</b><br>Please wait whil | e IntelliJ IDEA is bei | ng installed.  |     |          |
| Extract: org.eclipse.elk.co | re-0.3.0.jar                          |                        |                |     |          |
| Show <u>d</u> etails        |                                       |                        |                |     |          |
|                             |                                       |                        |                |     |          |
|                             |                                       |                        |                |     |          |
| 2                           |                                       |                        |                |     |          |
|                             |                                       | < <u>B</u> ack         | <u>N</u> ext > | Car | icel     |

| - 🗆 🗙                                              |
|----------------------------------------------------|
| Completing IntelliJ IDEA Setup                     |
| IntelliJ IDEA has been installed on your computer. |
| Click Finish to close Setup.                       |
|                                                    |
| < <u>B</u> ack <u>F</u> inish Cancel               |
|                                                    |

#### 4.1.2 第二步

#### 选择试用,打开软件

| License Activation   |                                                                                                    | 1000     |         | ×    |
|----------------------|----------------------------------------------------------------------------------------------------|----------|---------|------|
| DataGrip<br>Activate | Activate DataGrip     Evaluate for free                                                                             |          | Buy lic | ense |
|                      | Evaluation is free for 30 days.<br>Tell me about new product features as they come out:<br>Email address (optional) |          |         |      |
|                      | Evaluate                                                                                                    |          |         | *    |
|                      |                                                                                                    | Continue | Ex      | it   |

#### 4.1.3 第三步

解压激活工具,进入到 lib 目录,如下图:

| jetbrains      | agent 🕨 lib                                                                                      |
|----------------|--------------------------------------------------------------------------------------------------|
| 查看( <u>V</u> ) | 工具(I) 帮助(H)                                                                                      |
| 到库中▼           | 共享 🔻 新建文件夹                                                                                       |
| )位置<br>nloads  | 名称<br>ACTIVATION_CODE.txt<br>important.txt<br>important.ar<br>jetbrains-agent.jar<br>sha1sum.txt |

### 4.1.4 第四步

#### 将此 jar 拖拽导 idea 的运行界面

| Welcome to IntelliJ IDEA (Administrator) | -                  |                     |              |     |
|------------------------------------------|--------------------|---------------------|--------------|-----|
|                                          | 🔾 🗸 🗸 🕹 🕹 🕹 jetbra | ins-agent → lib     |              |     |
|                                          | 文件(F) 编辑(E) 查看     | (V) 工具(T) 帮助(H)     |              |     |
|                                          | 追訳 * े 打开 •        | , 共享 ▼ 新建文件夹        |              |     |
|                                          | ☆ 收藏夹              | 名称                  | 修改日期         | 类型  |
|                                          | 画 桌面               | ACTIVATION_CODE.txt | 2020/4/10 星期 | 文本  |
| Intellij IDEA                            | 1 最近访问的位置          | important.txt       | 2020/4/10 星期 | 文本  |
| Venior 2020 1.1                          | 🗼 2345Downloads    | jetbrains-agent.jar | 2020/4/10 星期 | Win |
| Drop files here to open                  |                    | shalsum.txt         | 2020/4/10 星期 | 文本  |
|                                          | 35                 | 您此iar拖抽到士佩lid       | ea的运行窗口      |     |
| 😂 Open or Import                         | 国片                 |                     | COLUMN SH    |     |
| & Get from Version Control               | 文档                 |                     |              |     |
|                                          | ♪ 音乐 ● 计算机         |                     |              |     |
|                                          | 🏭 本地磁盘 (C:)        |                     |              |     |
|                                          | 本地磁盘 (D:)          |                     |              |     |
| A 18 m                                   | 😋 本地磁盘 (E:)        |                     |              |     |
| E Events * O Configure *                 | Ga 本地磁盘 (F:)       |                     |              |     |

#### 4.1.5 第五步

#### 点击 restart 重启

| Welcome to IntelliJ IDEA (Administrator)                                                  |              |
|-------------------------------------------------------------------------------------------|--------------|
|                                                                                           |              |
| IntelliJ IDEA                                                                             | - 43         |
| IDE and Plugin Updates                                                                    |              |
| Plugin "jetbrains-agent" is installed. Restart IntelliJ IDEA to apply changes in plugins? |              |
| ✓ Get from Version Control                                                                |              |
|                                                                                           |              |
|                                                                                           |              |
|                                                                                           |              |
| 📵 Events 🔻 🌣 Configure                                                                    | ▼ Get Help ▼ |

#### 4.1.6 第六步

选择为 "为 IDEA 安装"

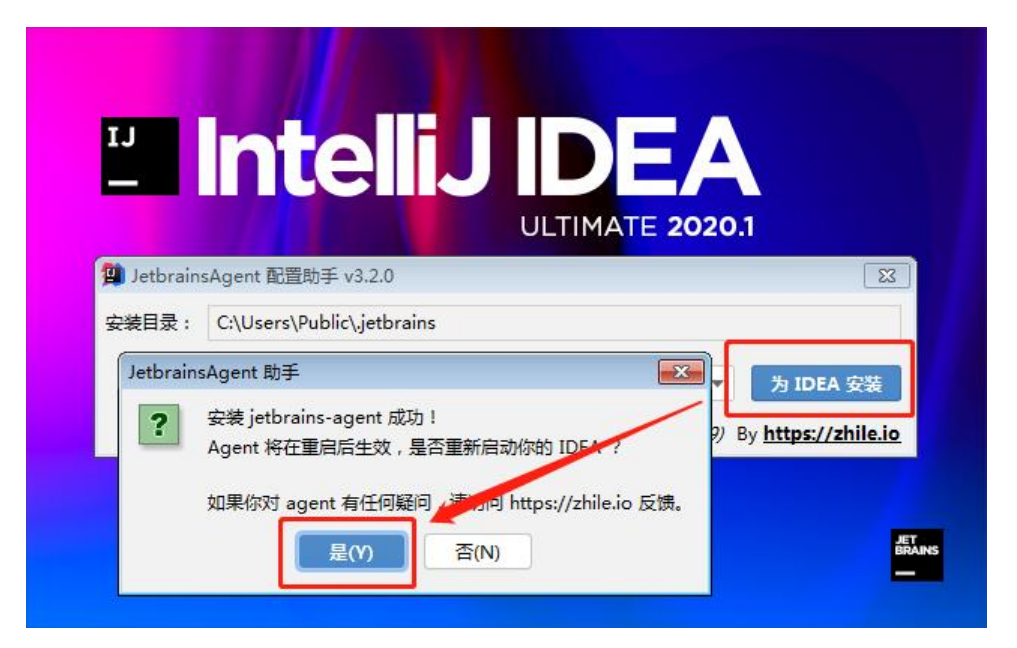

#### 4.1.7 第七步

• 到此即激活成功, 查看如下图:

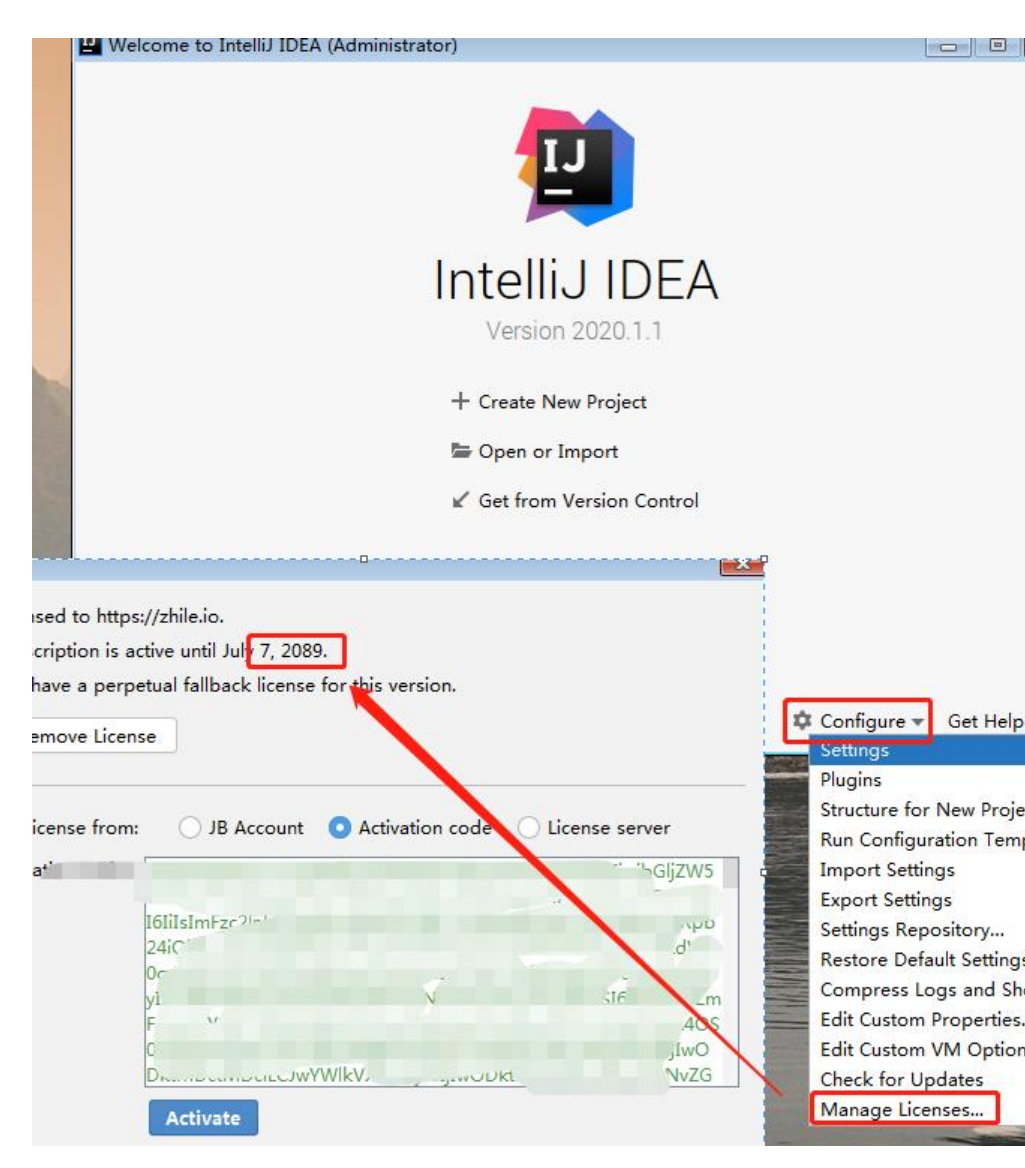

# 05 目测该工具可以通吃 JB 下的软件

尝试激活了一下 DataGrip 2020.1.1 的版本,同样也可以激活,如果有需要,可以尝试着同版本的其软件。

## 06 声明

本教程所有资源均整理自网络, 仅用于个人学习交流使用, 请勿用于商业用途!

- 若资金允许,请 点击购买正版授权,谢谢合作!
- 学生凭学生证 可免费申请正版授权,点击申请!
- 创业公司可享受 5 折购买正版授权, 点击购买!

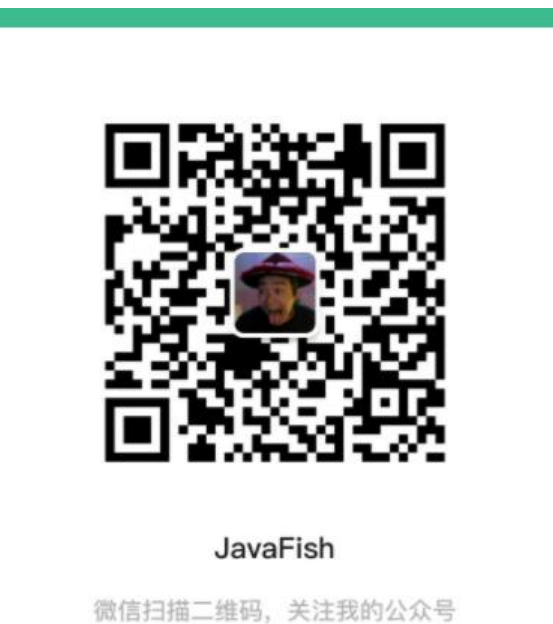

扫码获取 idea 破解